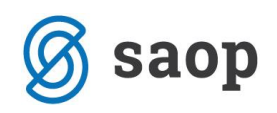

## Spletna evidenca obrokov

## Registracija novega uporabnika

Registracija novega uporabnika se uredi s klikom na ustvari nov račun.

| <u> </u>                               |                    |
|----------------------------------------|--------------------|
| =saup                                  | Navodila za starse |
| Prijava v spletno evidenco obrokov     |                    |
| Uporabniško ime                        |                    |
| Geslo                                  |                    |
| Zanomni si                             |                    |
| Ustvari nov račun<br>Pozabljeno geslo? |                    |
| Prijava                                |                    |
|                                        | Verzija: 1.0       |

Odpre se okno za registracijo novega uporabnika, kjer vpišete uporabniško ime, EMŠO in vaš email naslov.

|                                 | powered by 🛑 \$80P |
|---------------------------------|--------------------|
| <b>≓</b> saop                   | Navodila za starše |
| Registracija novega uporabnika  |                    |
| Uporabniško ime                 |                    |
| 0001030                         |                    |
| EMŠO                            |                    |
| 3002000500000                   |                    |
| E-poštni naslov za registracijo |                    |
| moj.email@email.si ×            |                    |
| Registracija                    |                    |
|                                 | Verzija: 1.0       |

Uporabniško ime dobite na računu (obkroženo spodaj na sliki).

EMŠO: vpišete EMŠO otroka katerega želite registrirati v spletno odjavo.

E-poštni naslov za registracijo: vpišete vaš mail, na katerega boste dobili potrditveno povezavo.

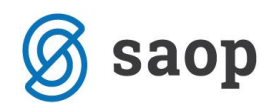

Mati Ena

Naselje novih hiš 12

1000 Ljubljana-dostava

PREDSTAVITVENI UPORABNIK PREDSTAVITVENA ULICA 1 1000 Ljubljana-dostava Račun št. 18 za obračun storitev 3/2019 Obračun za januar zaposleni, sklic 0001030000182 \_\_\_\_\_ Za:0001030 🥌 Kraj izstavitve: LJUBLJANA Plačnik: Enota:02 01.02.2019 Mati Ena Šolar Ena ŠOLA Datum izdaje: Opravljeno: 01.01.19-31.01.19 Skupina:1001 Naselje novih hiš 12 Datum zapadlosti: 01.02.2019 Naselje novih hiš 12 1A Ljubljana-dostava 1000 Ljubljana-dostava Kol. Cena brez DDV %DDV Cena z DDV OPIS Vrednost Doplačilo Za plačilo 006 MALICA 1,00 0,80 0,80 0,00 0,80 NEOBDAV.: 0,80 SKUPAJ: 0,80 0,00 0,80 SKUPAJ ZA PLAČILO EUR 0,80

Registracija

Nato kliknite na Registracija

Odpre se naslednje okno.

|                                                    | powered by 🛑 saop                                         |
|----------------------------------------------------|-----------------------------------------------------------|
| <b>≓</b> saop                                      | Navodila za starše                                        |
| Registracija novega uporabnika                     |                                                           |
| Vaš uporabniški račun je bil uspešno ustvarjen. Ak | tivirate ga s pomočjo pošte poslane na elektronski naslov |
| Prijava                                            |                                                           |
|                                                    |                                                           |
|                                                    |                                                           |
|                                                    | Verzija: 1.0.0.                                           |

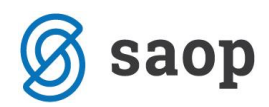

## Na e-pošto dobite povezavo za aktivacijo računa:

Pozdravljeni!

To je avtomatsko generirano sporočilo ob oddaji zahteve za prijavo v spletno evidenco obrokov za Šolar Ena . Vaš račun je ustvarjen, vendar onemogočen (razlog je preprečevanje zlorab). Za aktivacijo računa sledite naslednji povezavi <u>Aktivacija uporabniškega računa</u>.

Hvala in lep pozdrav.

Ob kliku na povezavo Aktivacija uporabniškega računa. se odpre naslednje okno:

|                                                                                                    | powered by <i>esaop</i>                      |
|----------------------------------------------------------------------------------------------------|----------------------------------------------|
| <b>≓</b> saop                                                                                                    | Navodila za starše                           |
| Registracija novega uporabnika                                                                                                    |                                              |
|                                                                                                    |                                              |
| Uspešno ste aktivirali uporabniški račun. Geslo vam je bilo poslano                                                                       | o na e-poštni račun naveden ob registraciji, |
| Uspešno ste aktivirali uporabniški račun. Geslo vam je bilo poslano<br>lahko pa si ga kadarkoli spremenite znotraj aplikacije.            | o na e-poštni račun naveden ob registraciji, |
| Uspešno ste aktivirali uporabniški račun. Geslo vam je bilo poslano<br>lahko pa si ga kadarkoli spremenite znotraj aplikacije.<br>Prijava | o na e-poštni račun naveden ob registraciji, |
| Uspešno ste aktivirali uporabniški račun. Geslo vam je bilo poslano<br>lahko pa si ga kadarkoli spremenite znotraj aplikacije.<br>Prijava | o na e-poštni račun naveden ob registraciji, |

Na e-pošto dobite geslo za prijavo v spletne odjave obrokov.

 Pozdravljeni

 Prilagamo vam geslo za prijavo v spletno evidenco obrokov za Šolar Ena

 Geslo: FB8145E2

 Želimo vam uspešno uporabo portala.

 Hvala in lep pozdrav.

 S klikom na

 Prijava

 se vam odpre okno za prijavo v spletno evidenco obrokov, v katerega vnesete

 uporabniško ime (šifra iz računa) ter geslo, ki ste ga dobili na e-pošto.

Če obkljukate **zapomni si**, ne bo potrebno naslednjič vnašati gesla.

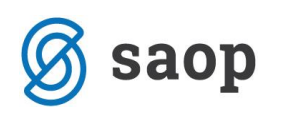

|                                                    | powered by <i>esaop</i> |
|----------------------------------------------------|-------------------------|
| <b>≡</b> saop                                      | Navodila za starše      |
| Prijava v spletno evidenco obrokov                 |                         |
| Uporabniško ime                                    |                         |
| 0001030                                            |                         |
| Geslo                                              |                         |
| •••••                                              |                         |
| ☑ Zapomni si                                       |                         |
| Jstvari nov račun<br><sup>P</sup> ozabljeno geslo? |                         |
| Prijava                                            |                         |
|                                                    | Verzija: 1.0.           |

Ob prijavi se odpre okno za odjavljanje obrokov.

| 🛑 sa               | op                                                                   |                     |                     |                       |                     | l<br>Na              | Prijavljeni uporabnik:<br>  Odjava<br>Sprememba gesla<br>vodila za uporabnike |
|--------------------|----------------------------------------------------------------------|---------------------|---------------------|-----------------------|---------------------|----------------------|-------------------------------------------------------------------------------|
| Spletna evidenc    | a obroko                                                             | v                   |                     |                       |                     |                      |                                                                               |
| << Prejšnji teden  | Urejate podatke za datume od 1.4.2019 do 7.4.2019 Naslednji teden >> |                     |                     |                       |                     |                      |                                                                               |
|                    | 01.04.2019<br>Ponedeljek                                             | 02.04.2019<br>Torek | 03.04.2019<br>Sreda | 04.04.2019<br>Cetrtek | 05.04.2019<br>Petek | 06.04.2019<br>Sobota | 07.04.2019<br>Nedelja                                                         |
| DOPOLDANSKA MALICA | 1                                                                    | 1                   | 1                   | 1                     | 1                   | 0                    | 0                                                                             |
| VELIKO KOSILO      | 1                                                                    | 1                   | 1                   | 1                     | 1                   | 0                    | 0                                                                             |
|                    |                                                                      |                     |                     |                       |                     |                      |                                                                               |